## スマホやタブレット、PC での使用方法

- 商品とスマートフォンを同じ WiFi ネットワークに接続してください。
- システム画面から EshareServer を起動ください。

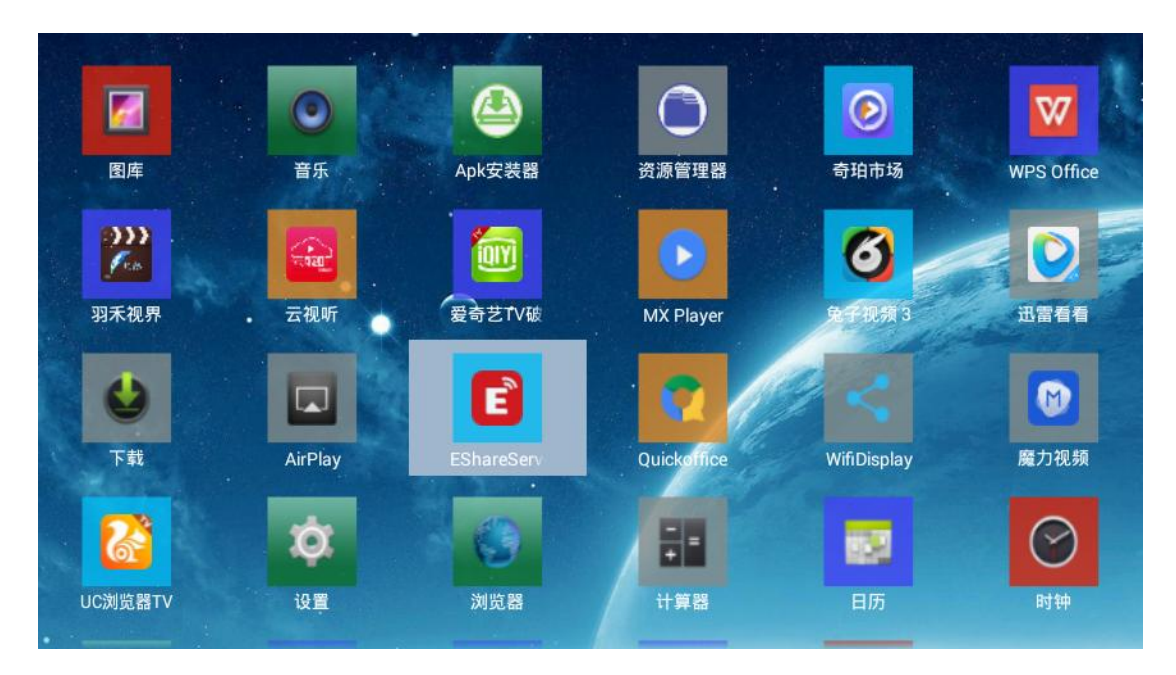

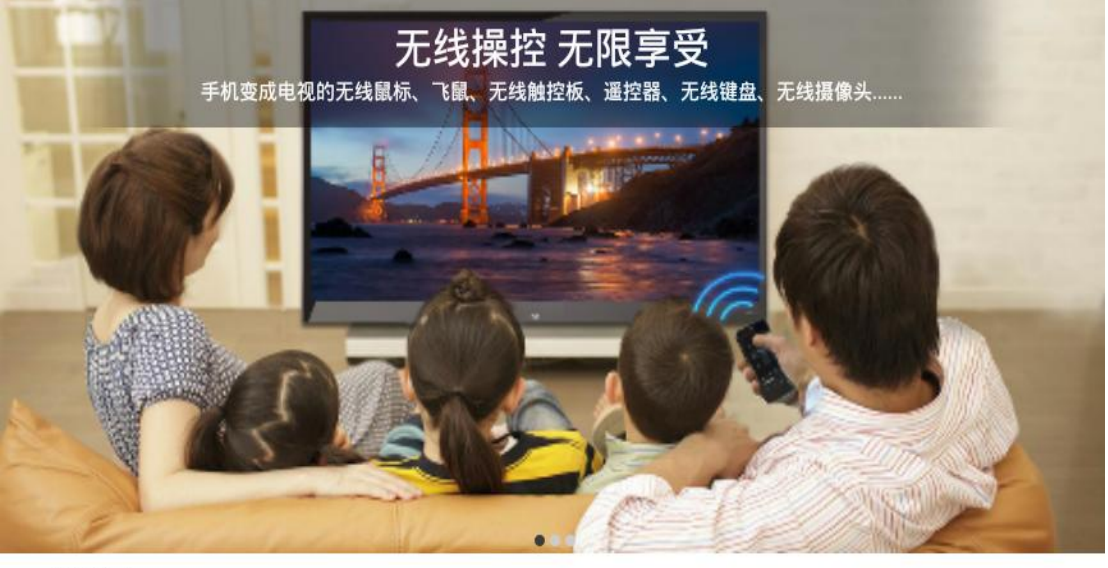

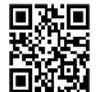

请将您的手机连接到网络 "htc\_5GHz\_20M"
用浏览器访问 "http://192.168.2.164" 或者扫描二维码下载安装应用
打开EShare,然后点击 "EShare-3128" 连接

ブラウザーのアドレスバーに <u>http://192.168.X.XX</u>と入力してアクセス、または液晶左下にあるバ
ーコードをスキャンしてアプリをインストールしてください。

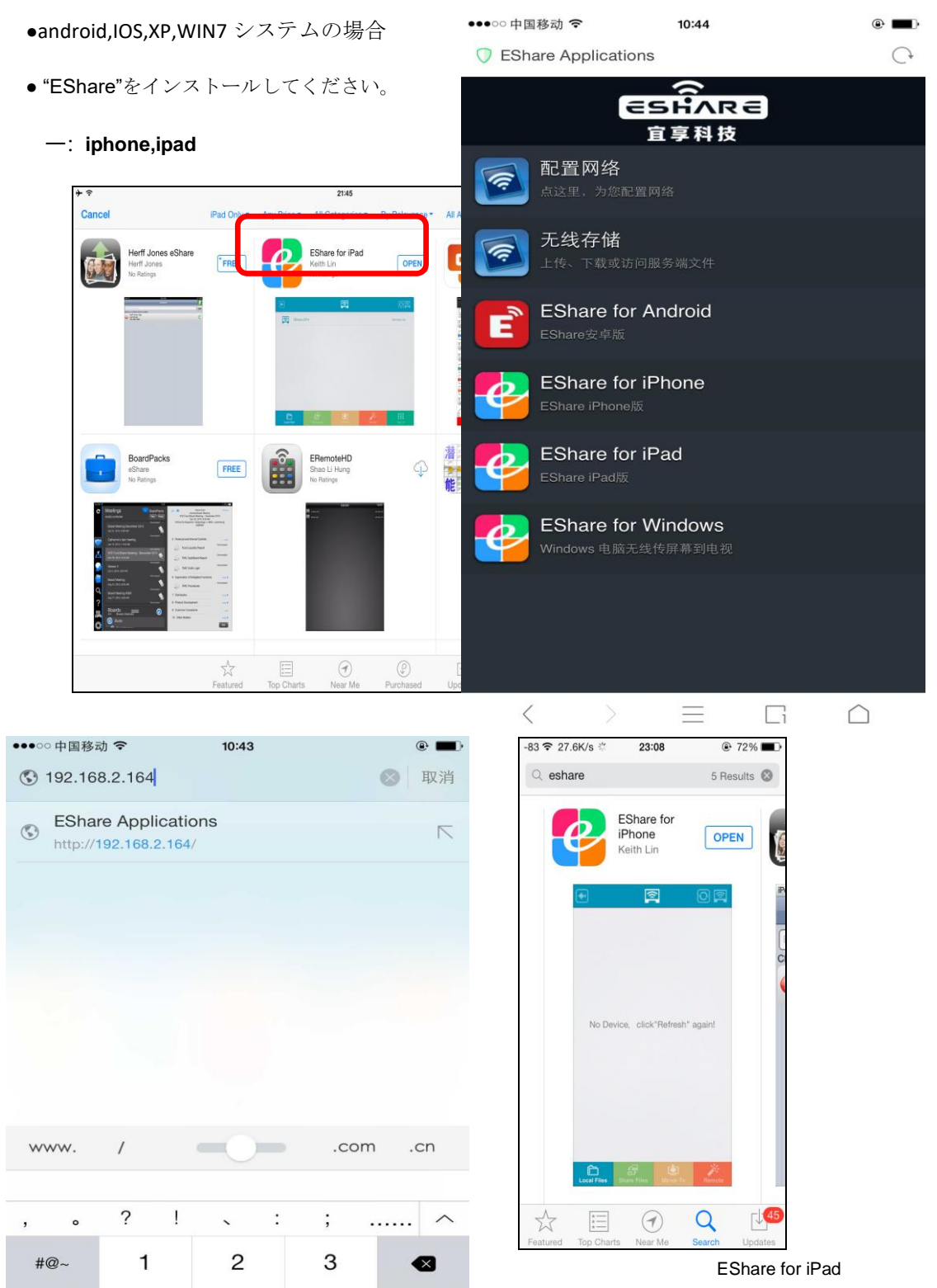

5

8

0

6

9

空格

更多

123

拼音

⊕ ₽

4

7

.,:

EShare for iPhone

1. "EShare"を起動してください。デイバイスを選択してペアリングしてください。

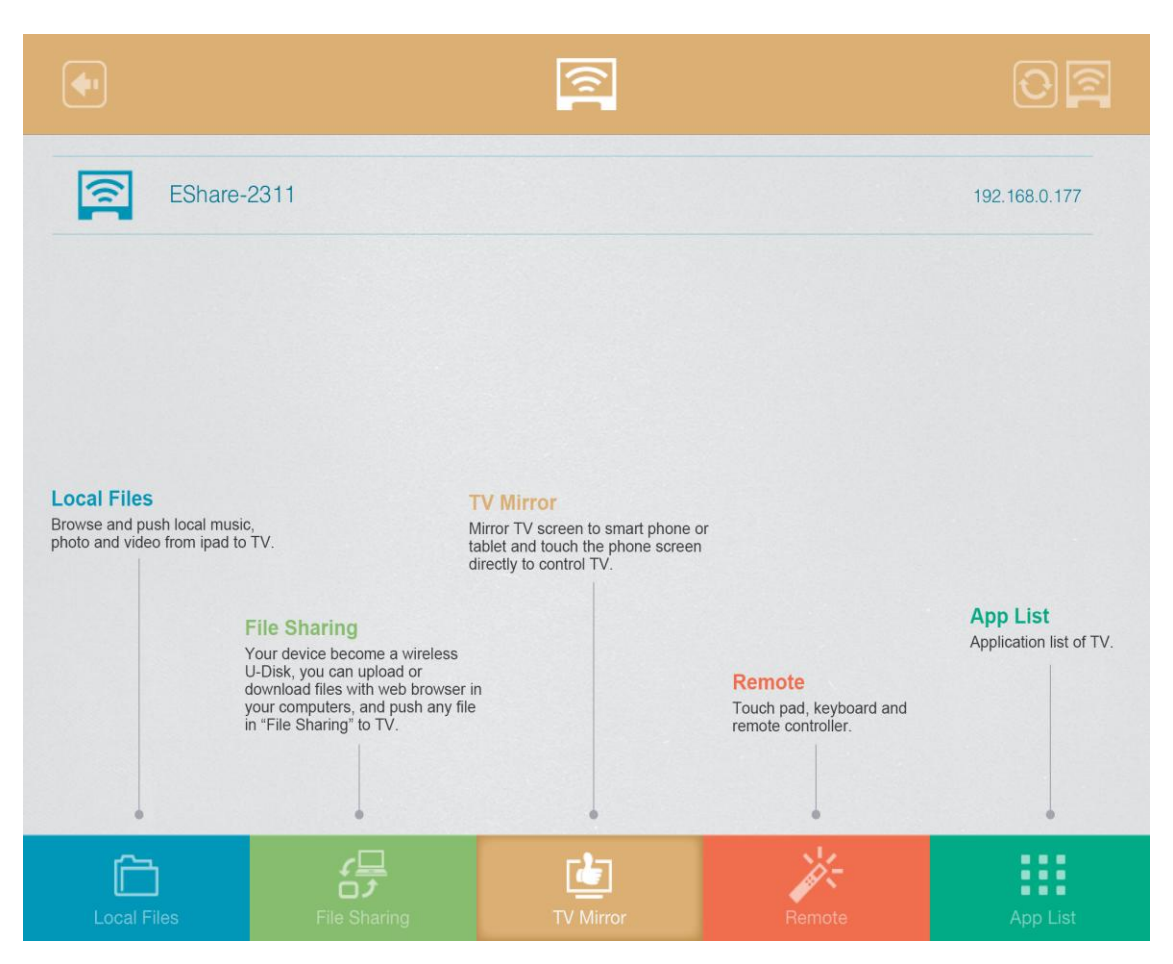

共有機能を使って、PC、スマホ、タブレットと無線データ転送ができます。

믕 **File Sharing** You can connect to this device by the Л following address: http://192.168.0.97:8888

ブラウザで使用する場合は以下の写真のようになります。

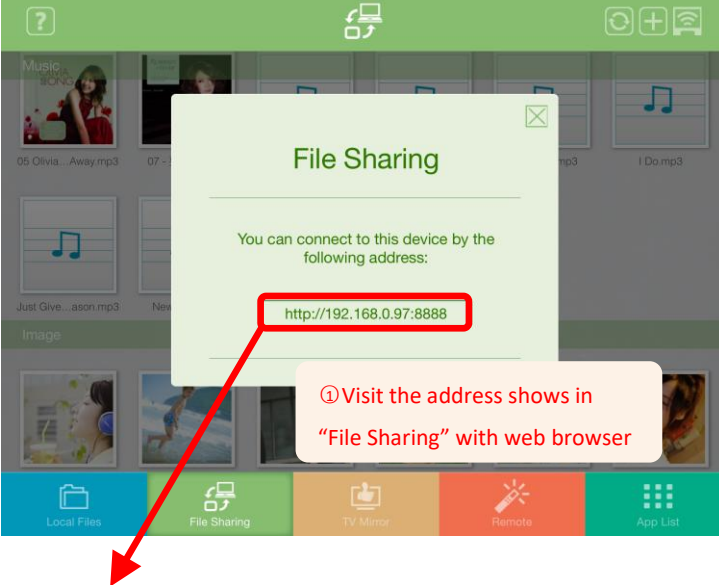

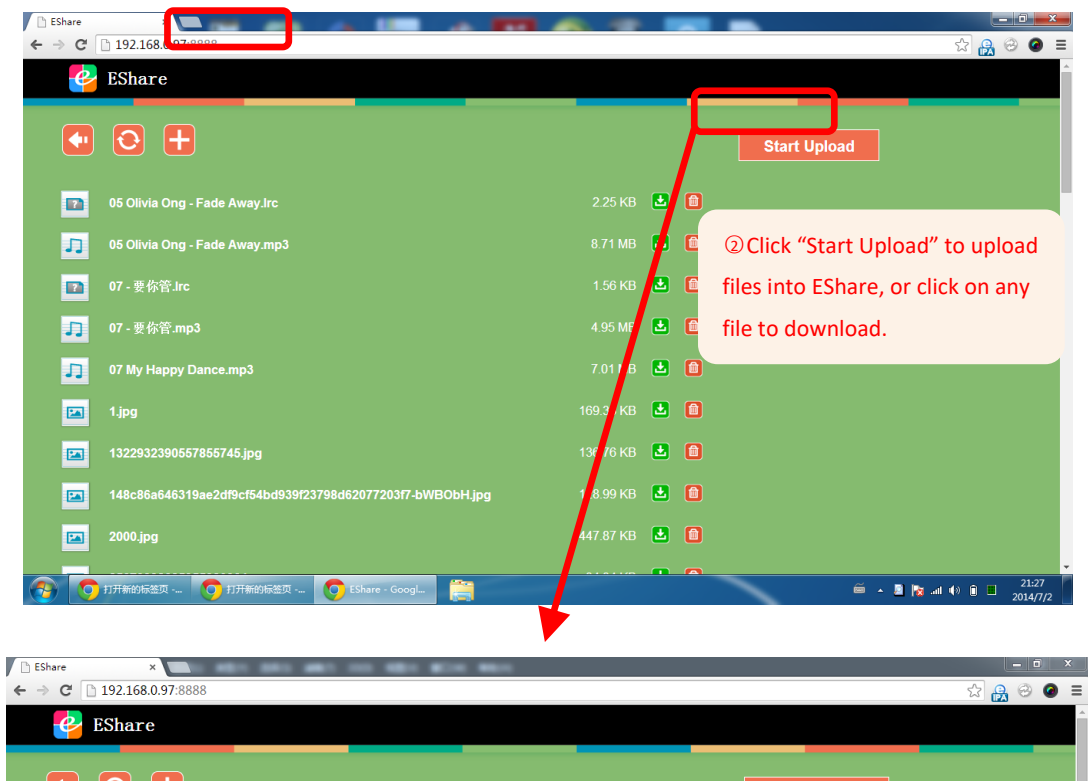

|        |                     | ● 打开 Start Upload  |                                    |                                       |                  |                          |  |
|--------|---------------------|--------------------|------------------------------------|---------------------------------------|------------------|--------------------------|--|
|        |                     | (→) → 计算机 →        | 本地磁盘 (E:) 🗸 🗸                      | · · · · · · · · · · · · · · · · · · · | ₽ (E:)           |                          |  |
|        | 05 Olivia Ong - Fa  | 组织 ▼ 新建文件夹         |                                    |                                       | II • 🚺           | ③Select files to upload. |  |
|        |                     | ■ 图片               | 名称                                 | 修改日期                                  | 类型               |                          |  |
| 1      | 05 Olivia Ong - Fa  | 🖹 文档               | uork 🖉                             | 2014/1/11 11:12                       | 文件夹              |                          |  |
|        |                     | 📄 迅雷下载             | 00000001.txt                       | 2013/11/3 23:37                       | 文本文档             |                          |  |
| - 07 T | 07 西 <b>坎</b> 签 Ire | 音乐                 | 🔟 20140217 平板的BUG.docx             | 2014/2/18 16:13                       | Microsoft Office |                          |  |
|        | 07-32701日.000       |                    | 些 D88的模组问题点.xls                    | 2013/5/28 11:11                       | Microsoft Office |                          |  |
|        |                     | 💶 计算机              | eshare-music.log                   | 2013/11/11 21:35                      | 文本文档             |                          |  |
| л      | 07 - 要你管.mp3        | 着、大地型舟(C)          | eshare-music-err.log               | 2013/11/29 17:38                      | 文本文档             |                          |  |
|        |                     |                    | 应 ios_demo_eshare_20130918_en.movi | 2013/12/6 23:10                       | 媒体文件 (.mp4)      |                          |  |
|        |                     | □ 4项数量(D:)         | 📄 kallsyms.txt                     | 2014/2/23 20:47                       | 文本文档             |                          |  |
| 11     | 07 My Happy Dan     | 🕞 本地磁盘 (E:)        | 📄 log.txt                          | 2014/2/12 23:07                       | 文本文档             |                          |  |
|        |                     | 🕞 本地磁盘 (F:) 📃      | 🚵 Quotation(报价单) for SZSIS.pdf     | 2013/12/11 13:32                      | PDF-XChange V    |                          |  |
| 1241   | 1 ing               | 🕞 本地磁盘 (G:)        | 📄 serialNumber.txt                 | 2013/11/10 11:58                      | 文本文档             |                          |  |
|        | 1969                | 🕞 本地磁盘 (H:)        | serialNumber0000.txt               | 2013/11/10 11:57                      | <u>文本文档</u> ·    | -                        |  |
| _      |                     | 🤜 home (\\192.16 * | ٠                                  |                                       | •                |                          |  |
|        | 132293239055788     | 文件名                | (N): 平板的BUG.docx**D88的模组问题点.xls*   | ▼ 所有文件                                | •                |                          |  |
|        |                     |                    |                                    |                                       |                  |                          |  |
| Pat I  | 148c86a646319a      |                    |                                    | 打井(O)                                 | 取消               |                          |  |
|        |                     |                    |                                    |                                       |                  |                          |  |
|        | 2000 :              |                    |                                    | 447 97 MB                             |                  |                          |  |
|        | 2000.jpg            |                    |                                    | 447.07 ND                             |                  |                          |  |
|        |                     |                    |                                    |                                       |                  |                          |  |
|        |                     |                    |                                    |                                       |                  | ~ 21:3                   |  |
|        | 打开新的标签页             | 🥑 打开新的标签页 🛛 💽      | EShare - Googl PS 未标题              | ia-1 @ 66.7                           |                  | 🖮 🔺 🖉 🙀 📶 🕪 🗊 📕 2014/5   |  |

スマホは以下の画面になります。

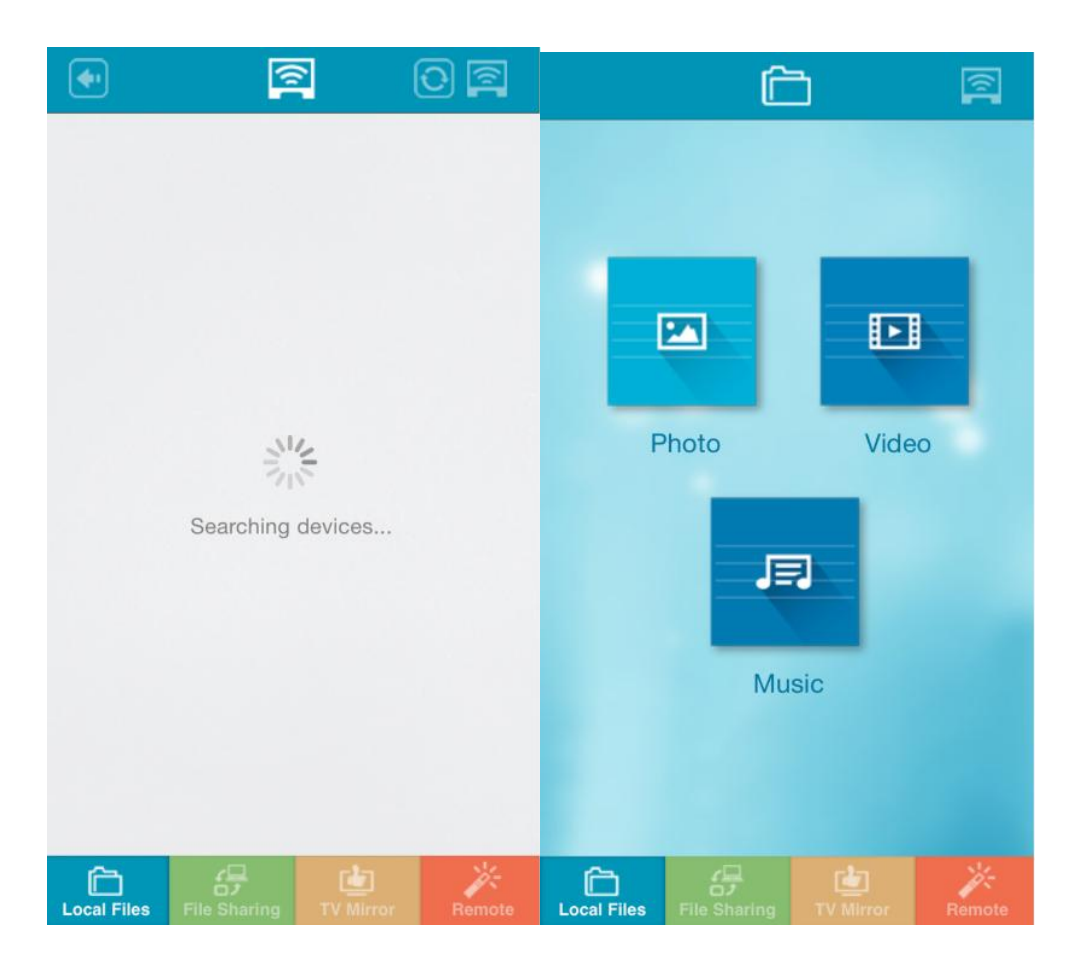

**1**.airplay(転送再生)

スマホなどデバイスのファイルを airplay !

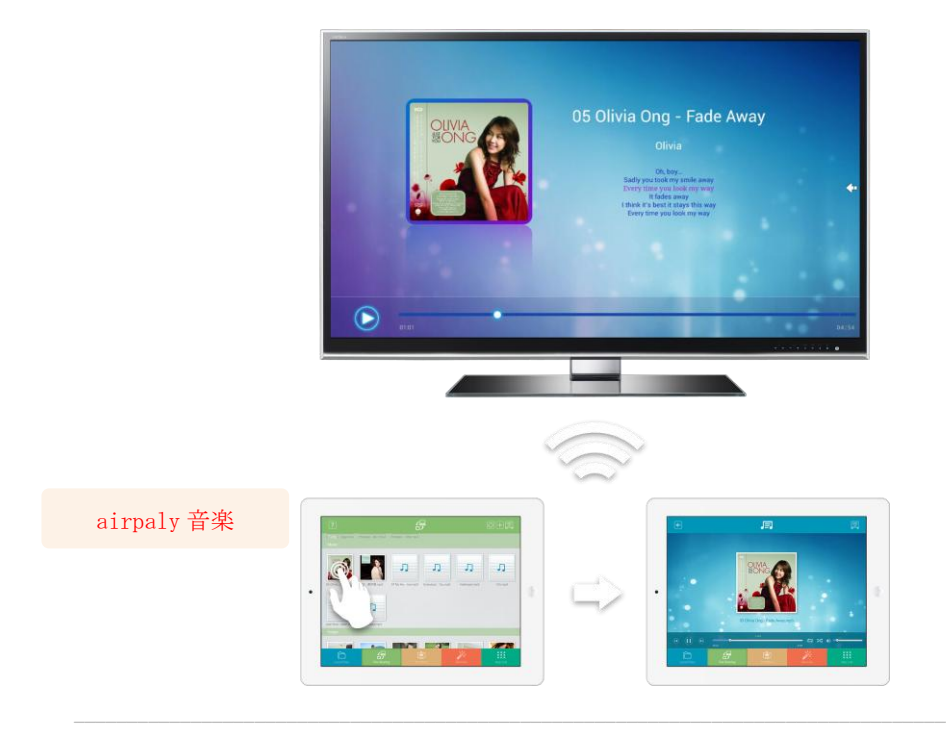

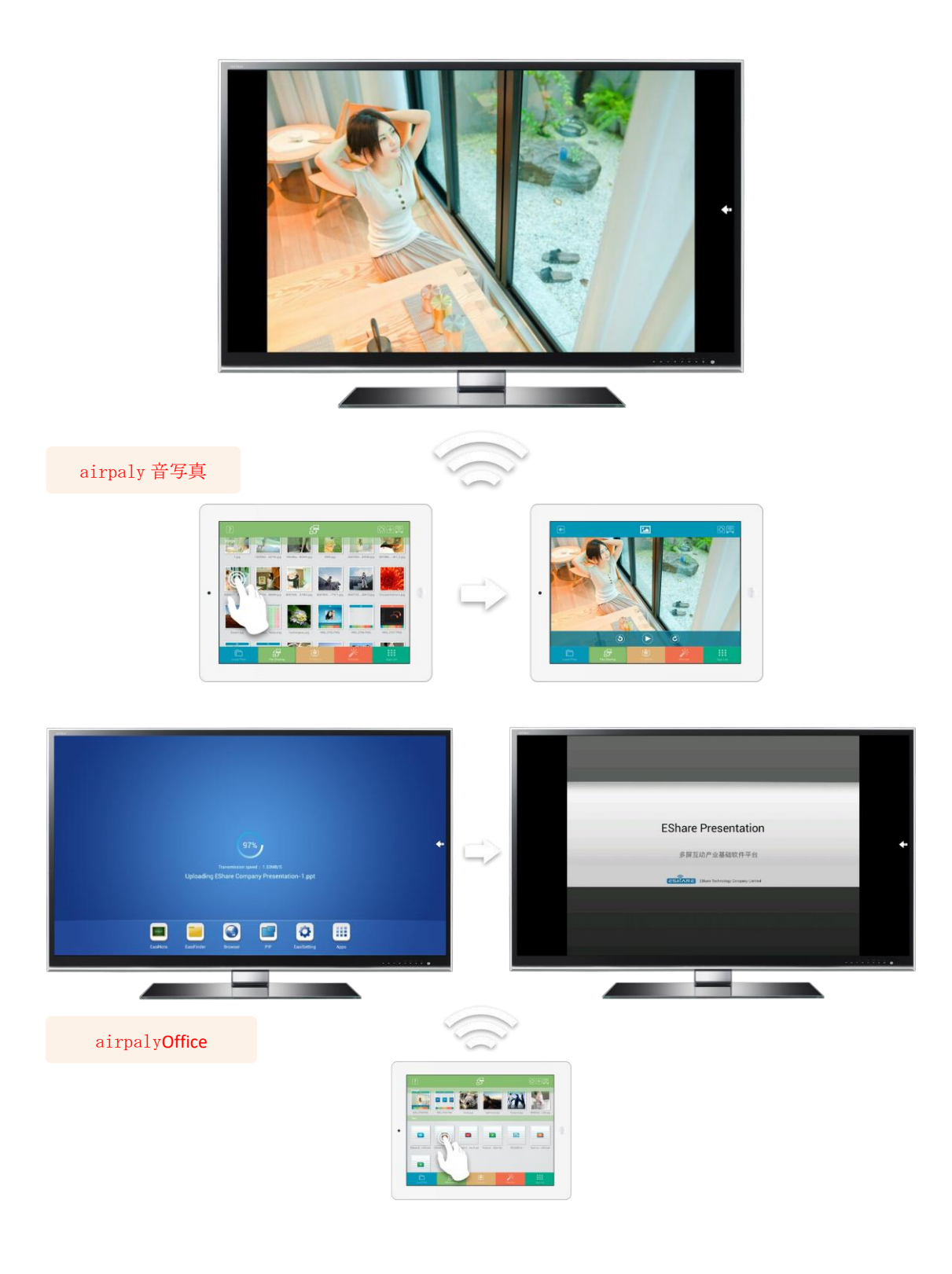

二: PC XP,WIN7,WIN8の場合

- 商品とパソコンを同じ WiFi ネットワークに接続してください
- 商品の *EshareServer* を起動してください。
- ブラウザのアドレスバーに <u>http://192.168.2.164</u>と入力してエンターキーを押すか、または QR コード

をスキャンして "Esshare for windows" をインストールしてください。

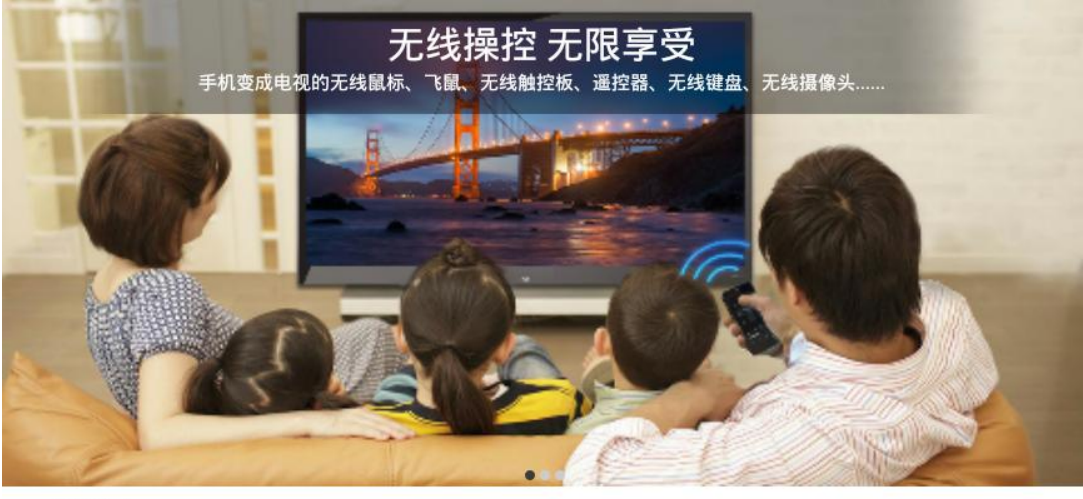

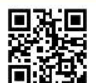

请您将手机和设备连接到同一局域网
用浏览器访问 "http://192.168.1.4" 或者扫描二维码下载安装应用
打开EShare,然后点击 "EShare-3128" 连接

| 🚼 EShare            | ( O <sup>O</sup>   |
|---------------------|--------------------|
| Device              | IP Address         |
| EShare-3128         | 192.168.1.4        |
|                     |                    |
|                     |                    |
|                     |                    |
| 0                   |                    |
| Language: English 🥴 | Definition: High 🕚 |
| Sound: No Sound     | •                  |
| Search Devices      | tart Mirroring     |

• デバイスを選択し、"start mirroring"をクリックしてください。

| 🚼 EShare (Suggest PC | Resolution <= 1280*720) 🛛 🕚 🔇  |
|----------------------|--------------------------------|
| Device               | IP Address                     |
| EShare-3128          | 192.168.1.4                    |
|                      |                                |
|                      |                                |
|                      |                                |
| 0                    |                                |
| Language: English 🤨  | Definition: High 🕚             |
| Sound: No Sound      | Ð                              |
| Search Devices       | Start Mirroring Stop Mirroring |
|                      |                                |

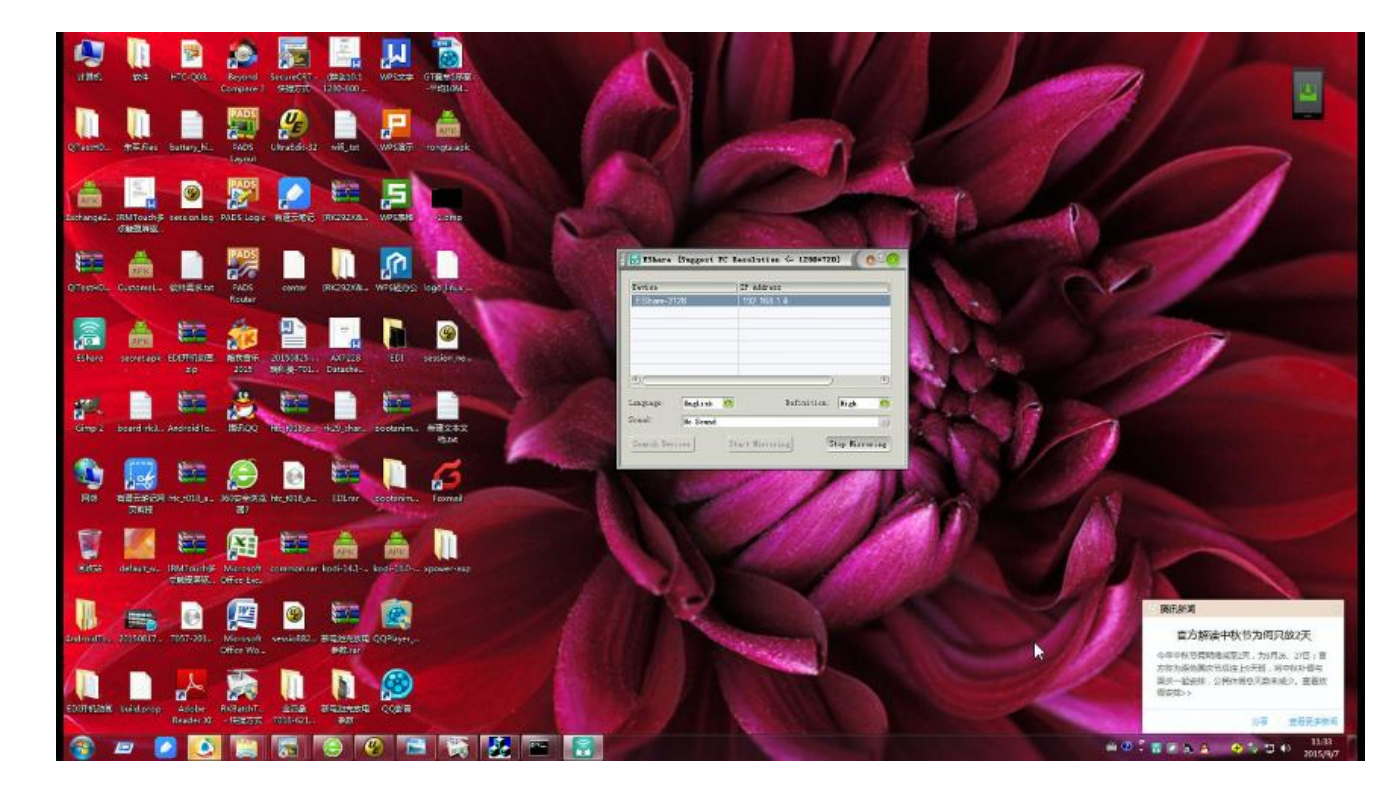

• 終了する場合は、stop mirroring をクリックしてください

システム更新方法

まず下記のリンクより更新用のソフトとファイルをダウンロードして頂いて下さい

ソフトウェア更新用アプリダウンロード: <u>http://pan.baidu.com/s/1eSpYSbK</u> ダウンロード用パスワード:07ph

最新版システムウンロード: <u>http://pan.baidu.com/s/1mi8J5qS</u> ダウンロードパスワード : s8kq

アプリを起動して、更新版システムファイルを選択して システム更新できることで御座います